## Übertragung von Smartphone-Fotos

Tipps und Techniken zur sicheren Fotoübertragung, Ablagestruktur, Cloud, Speicherplatz am Handy, Bildbearbeitung (Selfies – Panoramafotos – Selbstauslöser)

#### Seniorenbund Neumarkt im Mühlkreis

### Herbert Kohlberger / 18. Februar 2025

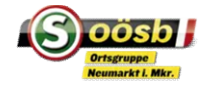

## Grundsätzliches

- Es gibt mehrere Möglichkeiten, Fotos von einem
   Android-Gerät oder iPhone auf einen PC zu übertragen.
   Im folgenden werden einige gängige Methoden
   vorgestellt.
- Je früher bzw. je öfter man die Fotos am Handy auf den PC überträgt, je leichter fällt es. Bei großen Bilddateien sind entsprechende Sortiervorgänge am Handy sinnvoll.

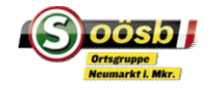

## Grundsätzliches

- Die Methode, die du wählst, hängt von deinen Vorlieben, deinem PC-Betriebssystem und deiner Internetverbindung ab. Beachte, dass einige der Methoden, wie Google Fotos und Cloud-Speicher, die Möglichkeit bieten deine Fotos sicher zu sichern und von verschiedenen Geräten aus darauf zuzugreifen
- Ziel ist, die Fotos auf dem Zielgerät (PC) entsprechend sortiert abzulegen oder auf dem PC zu sortieren.

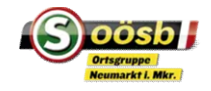

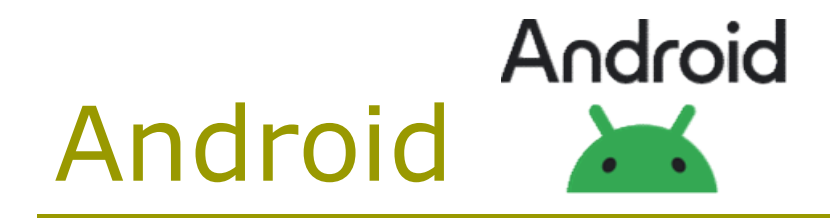

#### USB-Kabel-Verbindung:

- Schließe das Android-Gerät über ein USB-Kabel an deinen PC an.
- Tippe auf deinem Android-Gerät auf die Benachrichtigung "USB-Verbindung" und wähle "Dateiübertragung" oder "Medienübertragung" aus.
- Öffne den Windows Explorer (unter Windows) oder den Datei-Explorer (unter macOS).
- Dein Android-Gerät sollte im Explorer unter "Dieser PC" oder "Geräte" angezeigt werden. Klicke darauf.
- Navigiere zu den Fotos auf deinem Android-Gerät und ziehe sie auf deinen PC.

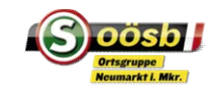

## Video – Galaxy Smartphones

#### https://youtu.be/gOxKIa5jfgU?si=KkmosXebXV2TaPFt

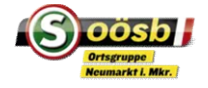

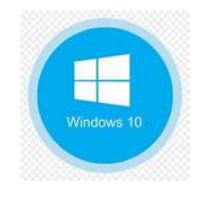

## Ablagestruktur - Tipps

#### Ordner nach Jahren

 Die Erstellung von Ordnern nach Jahren erleichtert den Zugriff auf Ihre Fotos und Erinnerungen. Hauptordner nach Jahren – Unterordner nach Ereignissen (zB Urlaube etc.) oder Themen (zB Landschaften etc.)

#### Ordner nach Ereignissen

 Durch das Organisieren der Fotos in Ordnern nach besonderen Ereignissen können wichtige Momente schnell wiedergefunden werden. Reihung Geschmacksache (zB Ordner "Urlaube" nach Jahren gereiht).

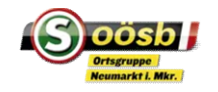

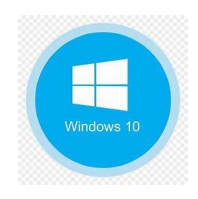

Arbeiten mit Ordnern: Mit einer guten Ordnerstruktur schaffst du Ordnung und behältst die Übersicht über deine Daten

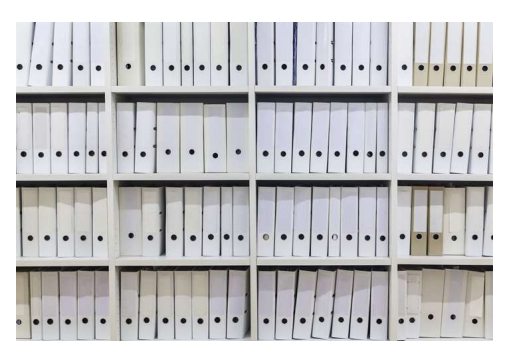

- Ordner markierst du im Navigationsbereich oder in einer Bibliothek. Öffnen und schließen per Doppelklick
- Unter Start findet man Optionen zum Verschieben, Kopieren und Löschen.
- Klicke auf "Neuer Ordner" und gib dem neuen Ordner einen Namen. Mit F<sup>2</sup> oder Umbenennen kann dieser wieder geändert werden

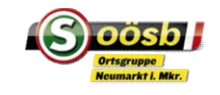

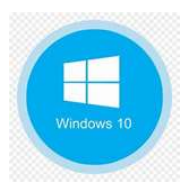

#### Ordnerstrukturen:

- neue Ordner werden immer unter der aktiv markierten Ebene angelegt, d.h. als Unterordner eines Ordners oder als neuer Ordner einer Bibliothek oder auf einem Laufwerk.
- Dokumente/Ordner können sortiert+gruppiert >> werden (Name, Typ etc.)
- Ordner-/Dokumentbezeichnungen können auch selber gesteuert werden: zB. mit Ziffern oder Sonderzeichen am Anfang des Dokumentes: zB
  - 1\_Vorstand | 2\_Aufsichtsrat |3\_Mitarbeiter
  - ISchriftverkehr | !Pension | !Investitionen

Ordnern, Dokumenten können andere Symbole zugeordnet Soosowerden (zum leichteren Auffinden etc.): rechte Maustaste > Eigenschaften > Anpassen > anderes Symbol

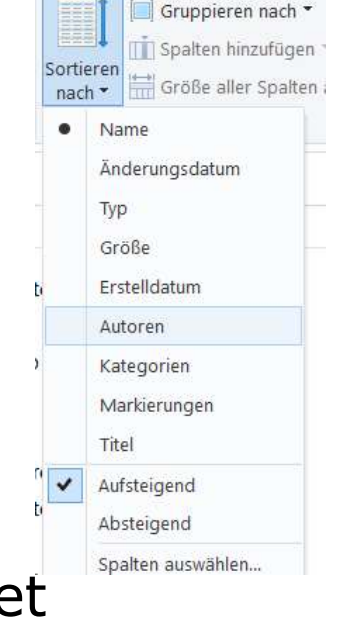

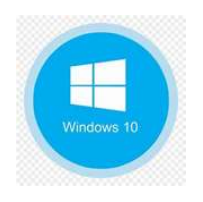

### Diverses:

- Dateinamen dürfen max. 256 Zeichen enthalten. Nicht erlaubt sind diese Sonderzeichen: \?:\*"<>|
- Windows 10 erkennt den Dateityp an der Dateinamenerweiterung. Achte beim umbennenen einer Datei darauf, dass die Buchstaben rechts vom Punkt zum Dateityp passen
- Nützliche Tastentricks:
  - Datei(en) kopieren:
  - Datei(en) ausschneiden:
  - Datei(en) einfügen:

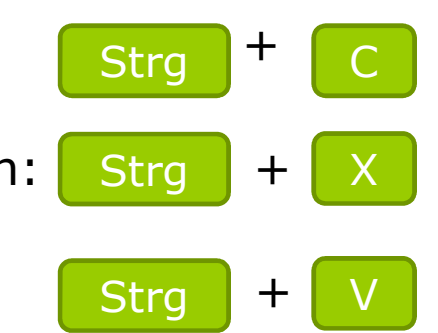

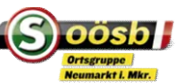

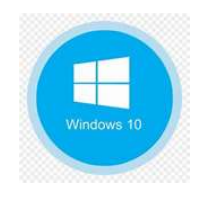

#### Diverses:

- Suche nach Ordner und Dateien: 
   <sup>O</sup> Dokumente durchsuchen
   Einfach ein paar Buchstaben in das Suchfenster eingeben –
   Verfeinerungen über die Suchtools.
   Platzhalter verwenden: zB \*.jpeg findet alle Bilder, M\*er findet
   Meier und Maier
- Pfad einer Datei suchen: entweder rechte Maustaste auf Datei oder "Pfad kopieren" im Explorer-Fenster
- Dateien mit Vorsicht löschen: Gelöschtes kann man zwar wieder aus dem Papierkorb holen – wenn dieser aber "geleert" ist, sind die Dateien unwiederbringlich verloren

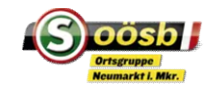

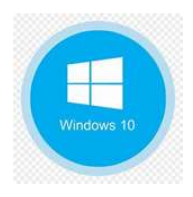

# Explorer – Geräte und Laufwerke

#### Verbindung Smartphone mit Kabel

Im Explorer unter "Dieser PC" suchen > Laufwerk Smartphone findet sich neben dem Laufwerk des Laptops

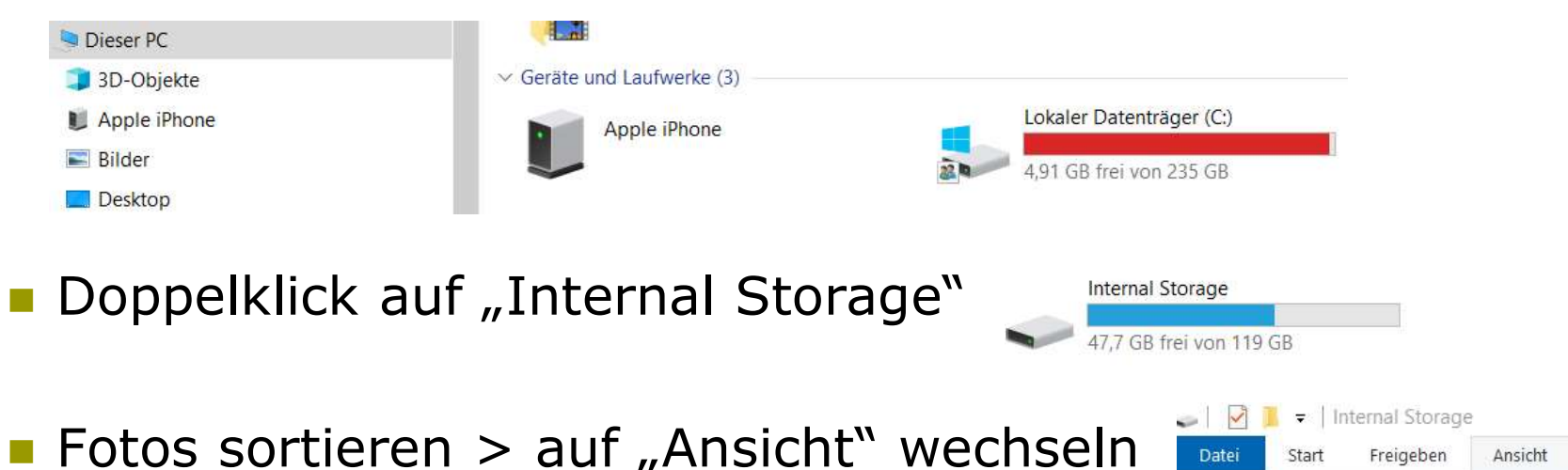

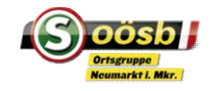

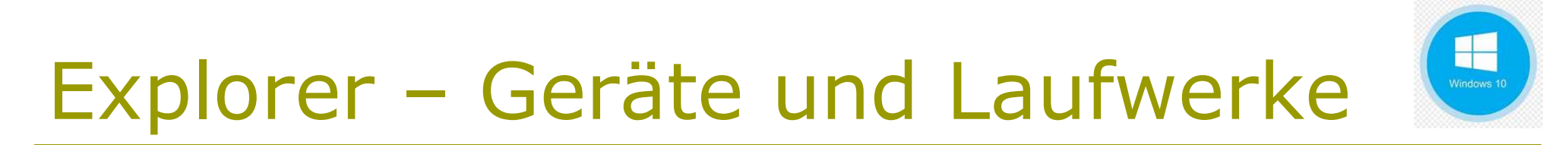

Unter "Ansicht" bestenfalls Sortieren nach "Erstellt" und "Absteigend" = Reihung der Ordner "neuste zuerst"

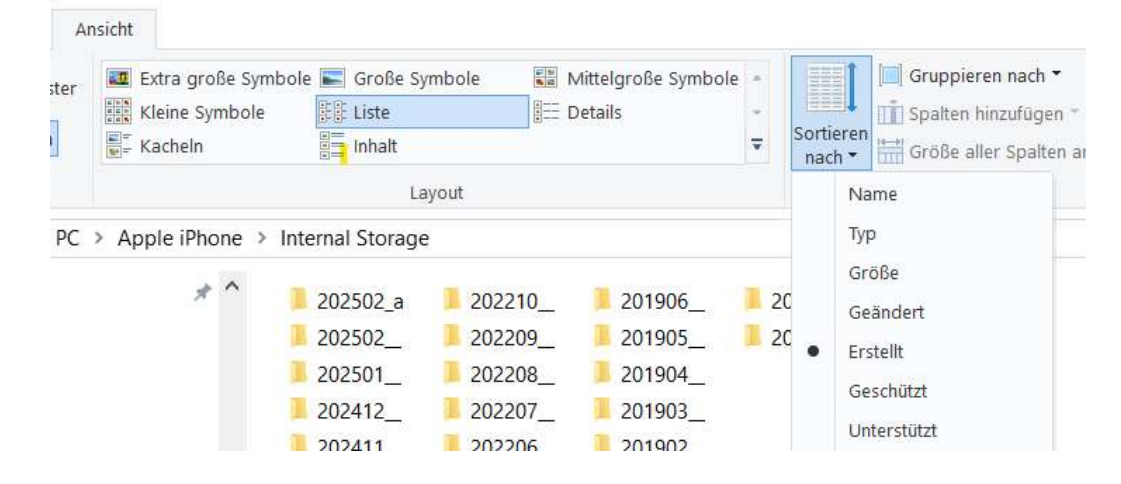

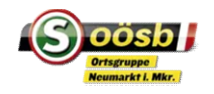

Explorer-2 Fenster nebeneinander

- Im Explorer unter "Datei" Neues Fenster öffnen
- Dateiordner zur Ablage der Fotos auswählen
- Windows-Taste

+ Pfeil rechts drücken

Anschließend können die Daten vom linken Explorer-Fenster in das rechte Explorer-Fenster verschoben werden

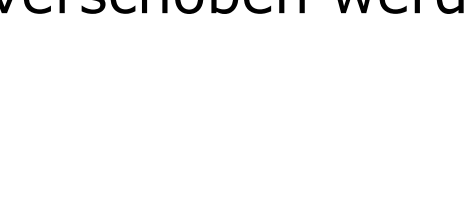

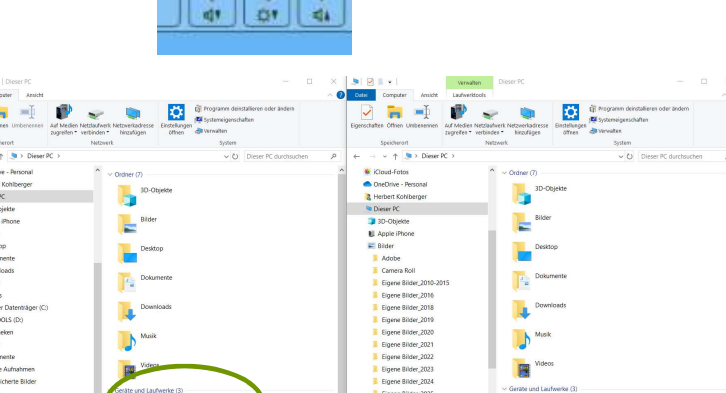

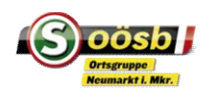

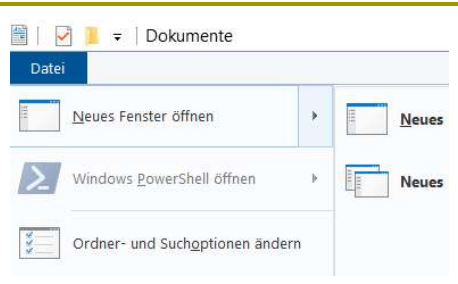

♦ smitt.

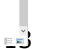

Windows 10

# Weitere Übertragungsmöglichkeiten

□ Android: Android

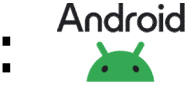

- Google Fotos
- Cloud-Speichermöglichkeiten (Google Drive, Dropbox oder) **OneDrive**)
- Bluetooth
- **iPhone**:
  - iCloud-Fotomediathek
  - iTunes
  - AirDrop

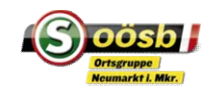

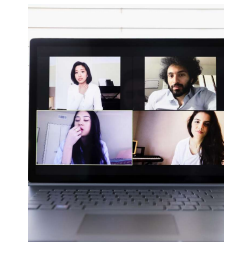

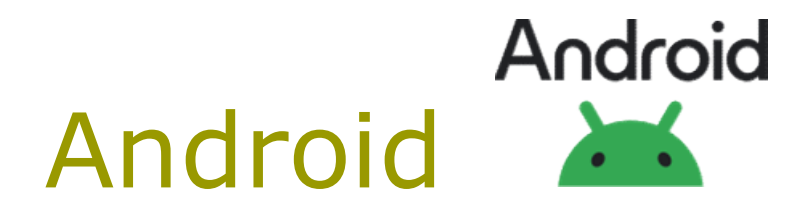

#### **Google Fotos:**

- Installiere die Google Fotos-App auf deinem Android-Gerät.
- Melde dich in der App mit deinem Google-Konto an und aktiviere die automatische Synchronisierung von Fotos.
- Die Fotos werden automatisch in deinem Google Fotos-Konto gesichert.
- Du kannst auf deinem PC auf die Google Fotos-Website zugreifen, dich anmelden und die Fotos von dort herunterladen.

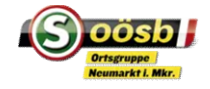

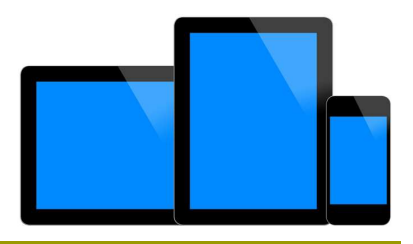

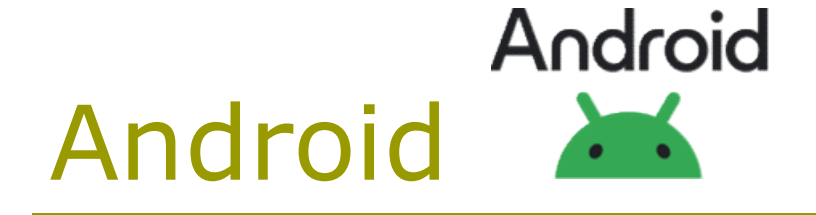

#### Cloud-Speicherlösung:

 Du kannst Cloud-Speicherdienste wie Google Drive, Dropbox oder OneDrive verwenden, um deine Fotos in der Cloud zu speichern und dann von deinem PC aus darauf zuzugreifen und sie herunterzuladen.

## **Übertragung via Bluetooth:** (eher für kleine Datenmengen)

- Bluetooth auf beiden Geräten aktivieren
- Geräte koppeln, um eine Verbindung herzustellen
- Bilder auswählen, die übertragen werden sollen.

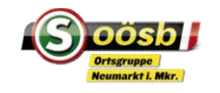

# iPhone iPhone

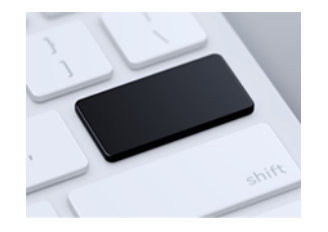

#### USB-Kabel:

- Schließe das iPhone über ein USB-Kabel an deinen PC an.
- Öffne den Windows Explorer (unter Windows) oder den Finder (unter macOS).
- Dein iPhone sollte im Datei-Explorer/Finder unter "Dieser PC" oder "Geräte" angezeigt werden. Klicke darauf.
- Navigiere zu "Internal Storage" oder "DCIM", um auf deine Fotos zuzugreifen, und ziehen sie auf deinen PC.

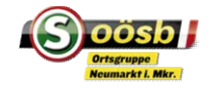

# iPhone

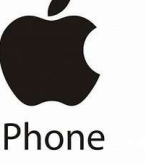

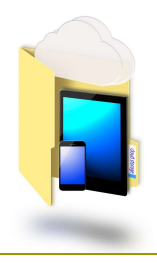

### iCloud-Fotomediathek:

- Stelle sicher, dass die iCloud-Fotomediathek auf deinem iPhone aktiviert ist (Einstellungen unter "Fotos,")
- Installiere die iCloud f
  ür Windows-Anwendung auf dem PC.
- Melde dich mit deinem Apple-ID-Konto in der iCloud f
  ür Windows-Anwendung an.
- Wähle "Fotos" aus und klicke auf "Optionen". Aktiviere "Mein Fotostream" und "iCloud-Fotomediathek".
- Deine Fotos werden jetzt automatisch zwischen deinem iPhone und deinem PC synchronisiert.

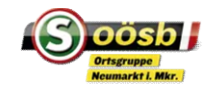

# iPhone

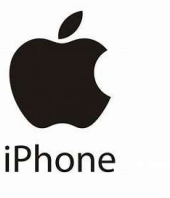

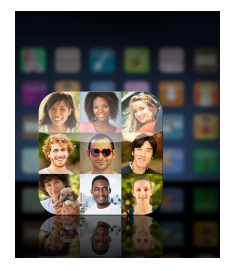

### **I** iTunes (für Windows):

- Schließe dein iPhone über ein USB-Kabel an den PC an.
- Öffne iTunes (stelle sicher, dass die neueste Version installiert ist).
- Klicke auf das Gerätesymbol oben links in iTunes.
- Gehe zur Registerkarte "Fotos" und wähle "Fotos synchronisieren". Wähle die gewünschten Fotos und klicke auf "Anwenden"

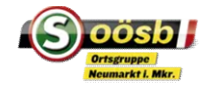

# iPhone

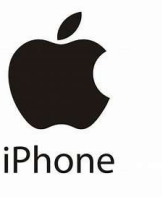

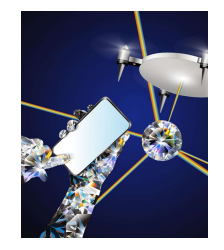

## Übertragung via AirDrop:

- AirDrop ermöglicht eine einfach und schnelle Übertragung von Fotos zwischen Apple-Geräten OHNE Kabel und Internetverbindung.
- Um AirDrop zu nutzen aktiviere es auf dem iPhone und Mac in den Einstellung oder im Kontrollzentrum.
- Wähle die gewnschten Fotos aus der Galerie aus, um sie über AirDrop zu senden. Der Vorgang ist intuitiv und benutzerfreundlich.

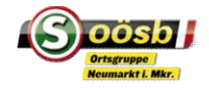

## Speicherplatz freigeben

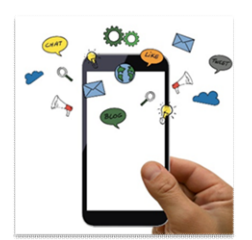

## Apps löschen

Apps regelmäßig prüfen / nicht genutzte Apps löschen

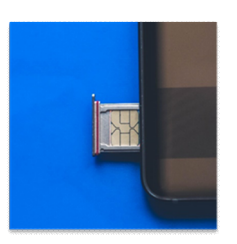

## Dateien auf SD-Karte verschieben

 Das Verschieben großer Dateien auf eine SD-Karte oder ein externes Laufwerk kann helfen, den internen Speicher zu entlasten

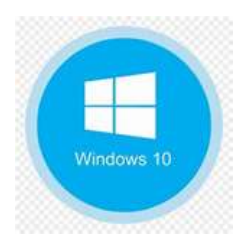

## Speicher Windows-Rechner

"Einstellungen" => Speicher

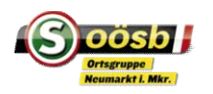

## Selfies, Poträts, Selbstauslöser ...

- Wie mache ich gute Selfies?
- Porträt-Modus nutzen
- Selbstauslöser auch für Selfies nutzen

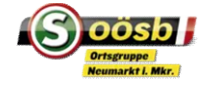

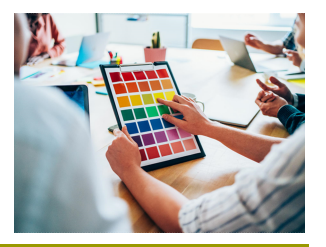

## Bildbearbeitung

- Anpassungswerkzeuge nutzen. Werkzeuge je nach Smartphone unterschiedlich
- Farben und Kontraste: Experimentieren Sie mit verschiedenen Farben und Kontrasten, um die visuelle Wirkung Ihrer Bilder zu verbessern.
- Filter ausprobieren: Durch das Experimentieren mit verschiedenen Filtern können Sie den Stil und die Stimmung Ihrer Bilder verändern.
- Änderungen speichern: Vergessen Sie nicht, Ihre Änderungen regelmäßig zu speichern, um keine guten Ergebnisse zu verlieren.

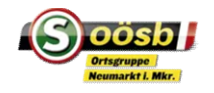

## Ergänzungen / Fragen / Hinweise

□ ...

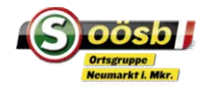